## Data Access Controls and the Document Process Controls

GOOMI application allows a strong segregation of duties for the users by defining access rights for different users.

Using "Organization – (Masters) Roles, Access Rights" view, user can create different roles, assign users to the roles, and set different Data Access Controls and the Document Process Controls for the roles.

Access Controls define the view level access control the user is granted : View Documents, Create Documents, Delete Documents

**Document Controls** define what the user is allowed to do with a document that he has access to : Close, Confirm, Re-Open, Approve, Undo – Approve

Below is an example of process flow on how to set an "Invoicing Clerk" role and define which access and document controls this role can do, for example in processing a sales order:

😔 Admin create new user role

😁 Admin assign users to the user role.

Admin set system features access level for the user role

G User create new sales order and confirm the document

GO User re-open a (confirmed) sales order and try to delete the sales order

G→ Admin remove delete access for user, User try to delete the sales order and fail

| 🛃 Roles, Access Rig                    | hts ×              |               |                      |    |        |                  |                |                    |   |
|----------------------------------------|--------------------|---------------|----------------------|----|--------|------------------|----------------|--------------------|---|
| 0 🖉                                    |                    |               |                      |    |        |                  |                |                    |   |
| Role Code A                            | Role Na            | ame           | Description          | 40 | Role [ | <u>l</u> ame     |                | Role <u>C</u> ode  |   |
| R01                                    | System Administra  | itor          | System Administrator | ^  | Invoi  | cing Clerk       |                | R07                |   |
| R02                                    | Company User       |               |                      |    | Sub P  | ole Of           |                |                    |   |
| R04                                    | Sales Representati | ve            |                      |    | JUDIN  |                  |                | Allew Sub Relea    |   |
| R05                                    | Inventory Departm  | nent          |                      |    |        |                  | •              | Allow Sub Roles    |   |
| R06                                    | Accountant         |               |                      |    | Acces  | s Level          |                |                    |   |
| R07                                    | Invoicing Clerk    |               |                      |    | 0      |                  |                |                    |   |
|                                        |                    |               |                      |    | Descr  | ption            |                |                    | 7 |
| 6/6                                    |                    |               |                      |    |        | Create           | te <u>N</u> ew | Save Bevert Delete |   |
| System Feature Acco                    | ess System Users   |               |                      |    | <br>I  | Assigned Users   |                |                    |   |
|                                        |                    |               |                      |    |        | Licer Name A     |                | Email              |   |
| samooha                                |                    |               | Only Active Users    | ~  |        | clerk1           |                | clerk1@samooha.com | ~ |
| User N                                 | lame ≜             |               | Email                | φ. |        | clerk2           |                | clerk2@samooha.com | n |
| Chris Wirianto                         |                    | chriswirianto | @samooha.com         | ^  |        |                  |                |                    |   |
| Christina Soh                          |                    | christinasoh  | @samooha.com         |    |        |                  |                |                    |   |
| Noe Saglio                             |                    | noe.saglio@   | samooha.com          | _  |        |                  |                |                    |   |
| System Administrator admin@samooha.com |                    |               | ج                    |    |        |                  |                |                    |   |
| support                                |                    | support@sa    | mooha.com            | ~  |        |                  |                |                    | > |
| Total 5 (Of 6) recor                   | ds.                |               |                      |    |        | Total 2 records. |                |                    |   |

### Admin Create New User Roles:

1. In "Organization - (Masters) Roles, Access Rights"
view, click on "Create New" button at the middle of
the screen

2. Fill up the information on top right of screen, , e.g. for "Invoicing Clerk" role.

3. Optional: Tick the "Allow Sub Roles" box to set the role as (parent) grouping role

4. Optional: User may select a parent role from "Sub Role Of" drop down list, if the role is a grouping role (see steps #3 above).

5. Click on "Save" button to save

| 🛃 Roles, Access Rig                    | hts ×              |               |                      |          |        |                  |         |                   |                |
|----------------------------------------|--------------------|---------------|----------------------|----------|--------|------------------|---------|-------------------|----------------|
| 0 0                                    |                    |               |                      |          |        |                  |         |                   |                |
| Role Code A                            | Role Na            | me            | Description          | 40       | Role I | lame             |         | Role <u>C</u> ode |                |
| R01                                    | System Administra  | tor           | System Administrator | ^        | Invoi  | ing Clerk        |         | R07               |                |
| R02                                    | Company User       |               |                      |          | Cub D  | ale Of           |         |                   |                |
| R04                                    | Sales Representati | ve            |                      |          | SUD K  | Jie OI           |         |                   |                |
| R05                                    | Inventory Departm  | ent           |                      |          |        |                  | ~       | Allow Sub Roles   |                |
| R06                                    | Accountant         |               |                      |          | Acces  | Level            |         |                   |                |
| R07                                    | Invoicing Clerk    |               |                      |          | 0      |                  |         |                   |                |
| 6 / 6<br>System Feature Acc            | ess System Users   |               |                      | )>       | Descr  | Create <u>t</u>  | New ) ( | Save Revert C     | )elete         |
| Available Users                        |                    |               |                      |          |        | Assigned Users   |         |                   |                |
| samooha                                |                    |               | Only Active Users    | ~        |        | User Name A      |         | Email             | ( <del>4</del> |
| User 1                                 | lame ≜             |               | Email                | <b>a</b> | 1      | clerk1           |         | lerk1@samooha.com |                |
| Chris Wirianto                         |                    | chriswiriante | o@samooha.com        | ^        | 1      | CIEFK2           |         | lerkz@samoona.com |                |
| Christina Soh                          |                    | christinasoh  | @samooha.com         |          |        |                  |         |                   |                |
| Noe Saglio                             |                    | noe.saglio@   | samooha.com          | _        |        |                  |         |                   |                |
| System Administrator admin@samooha.com |                    |               | -                    |          |        |                  |         |                   |                |
| support                                |                    | support@sa    | mooha.com            | ~        |        |                  |         |                   | ~              |
| Total 5 ( Of 6 ) reco                  | rds.               |               |                      |          |        | Total 2 records. |         |                   |                |

# Admin Assign Users to The User Role:

1. In "Organization - (Masters) Roles, Access Rights"
view, click on a role in the list on top left of
screen, e.g. "Invoicing Clerk" role.

2. Click on "System Users" tab in middle of screen.

3. Filter user names in the "*Available Users*" list using the search engine.

4. Select a user name from the "Available Users" list and click on the " 📄 " button to assign the user for the selected role.

5. Select a user name from the "Assigned Users" list and click on "

| Roles, Access Ri                               | ghts ×             |                        |                      |     |        |                |     |                   |                |
|------------------------------------------------|--------------------|------------------------|----------------------|-----|--------|----------------|-----|-------------------|----------------|
|                                                |                    |                        |                      |     |        |                |     |                   |                |
| Role Code A                                    | Role Na            | ame                    | Description          | T,  | Role [ | <u>l</u> ame   |     | Role <u>C</u> ode |                |
| R01                                            | System Administra  | itor                   | System Administrator | ^   | Invoi  | cing Clerk     |     | R07               |                |
| R02                                            | Company User       |                        |                      |     | Cub D  | ala Of         |     |                   |                |
| R04                                            | Sales Representati | ve                     |                      |     | SUD K  | DIE OI         |     | C Allow Cub Dalas |                |
| R05                                            | Inventory Departm  | nent                   |                      |     |        |                | v   | Allow Sub Roles   |                |
| R06                                            | Accountant         |                        |                      |     | Acces  | s Level        |     |                   |                |
| R07                                            | Invoicing Clerk    |                        |                      |     | 0      |                |     |                   |                |
| 6 / 6<br>System Feature Acc<br>Available Users | sess System Users  |                        |                      | ~   |        | Create         | New | Save Bevert       | <u>D</u> elete |
|                                                | Search Engine      |                        |                      |     |        | Liser Name A   |     | Fmail             | E              |
| samooha                                        |                    |                        | Only Active Users    |     |        | clerk1         | cl  | erk1@samooha.com  | 1              |
| User                                           | Name 🔺             |                        | Email                | C\$ |        | clerk2         | cl  | erk2@samooha.com  | r              |
| Chris Wirianto                                 |                    | chriswirianto          | @samooha.com         | ^   |        |                |     |                   |                |
| Christina Soh                                  |                    | christinasoh           | @samooha.com         | _   | ۵      |                |     |                   |                |
| Noe Saglio                                     |                    | noe.saglio@samooha.com |                      | _   |        |                |     |                   |                |
| System Administrator admin@samooha.com         |                    | _                      | ۹                    |     |        |                |     |                   |                |
| support                                        |                    | support@sa             | moona.com            | ~   |        |                |     |                   |                |
| T-H-LE ( OLC )                                 | and a              |                        |                      |     |        | Total Descende |     |                   |                |

| Bole Code                                                               |   |  |  |
|-------------------------------------------------------------------------|---|--|--|
| Bole Name Bole Code                                                     |   |  |  |
| Kole Loge A Kole Name Description                                       |   |  |  |
| R01 System Administrator System Administrator Invoicing Clerk R07       |   |  |  |
| R02 Company User                                                        |   |  |  |
| R04 Sales Representative                                                |   |  |  |
| R05 Inventory Department                                                |   |  |  |
| R06 Accountant Access Level                                             |   |  |  |
| R07 Invoicng Clerk 0                                                    |   |  |  |
| Description                                                             |   |  |  |
|                                                                         | ^ |  |  |
| b/b                                                                     | V |  |  |
| System Feature Access System Users                                      |   |  |  |
| Organization Modules Select All Deselect All Additional Access Controls |   |  |  |
| Organization Module     Sales Order     Sales Order                     |   |  |  |
| Masters Sell Out Customer                                               |   |  |  |
| Others Sales Price List Sales Allow Modify Access                       |   |  |  |
| HR Module                                                               |   |  |  |
| Masters Data Access Controls                                            |   |  |  |
| Transactions Promotions S Allow Creating Records                        |   |  |  |
| Approvals                                                               |   |  |  |
| Account Module                                                          |   |  |  |
| Masters Commercial Note Document Process Controls                       |   |  |  |
| Transactions Sales Order Sales Order                                    |   |  |  |
| Report Customizers                                                      |   |  |  |
| Accounts Reports     Accounts Reports     Accounts Reports              |   |  |  |
| Sales Invoice Sales Invoice                                             |   |  |  |
| Masters Credit Note Abroval                                             |   |  |  |
| Sell In Transactions Dependence Contractions                            |   |  |  |
| Others Allow Document Closing                                           |   |  |  |
| Sales Reports     Consignment Sales     Apply     Revert                |   |  |  |

### Admin Set System Features Access Level for The User Role:

1. In "Organization - (Masters) Roles, Access Rights"
view, select the role to modify system features
access level from the list on top left of screen,
e.g. "Invoicing Clerk" role.

2. Select a module from list of "Organization Modules" in the "System Feature Access" tab, e.g. "Sales Module"

3. Select a transaction from list of the selected module's transactions to make changes, e.g. "*Sales* 

**Order**" transaction

4. Tick a transaction checkbox to give access to role, or untick a transaction checkbox to remove access to role

| Role Code *       Role Name       Description       Role Sode         R01       System Administrator       System Administrator       R07         R02       Company User       R07       R07         R04       Sales Representative       R07       R07         R05       Investory Department       Sub Role Of       Allow Sub Roles         R06       Accountant       R07       Investory Department       Investory Department         R07       Invoicing Clerk       Pescription       Investory Department       Investory Department         R07       Invoicing Clerk       Investory Department       Investory Department       Investory Department         R06       Accountant       R07       Investory Department       Investory Department       Investory Department         R07       Invoicing Clerk       Investory Department       Investory Department       Investory Department         R07       Invoicing Clerk       Invoicing Clerk       Investory Department       Investory Department         Organization Module       Seled Out Customer       Investory Department       Investory Department         Masters       Invoice       Seles Order       Allow Modify Access       Investory Department         Invoice       Customer Product Mapping                                                                                                    | Roles, Access Righ   | ts ×            |          |                          |              |                               |
|----------------------------------------------------------------------------------------------------|----------------------|-----------------|----------|--------------------------|--------------|-------------------------------|
| Role Code *       Role Name       Description       Role Same       Role Code         R01       System Administrator       System Administrator       R07       R07         R02       Company User       R07       R07       R07         R03       Inventory Department.       R06       Allow Sub Roles         R06       Accountant       R07       Allow Sub Roles         R07       Invoicing Clerk       R07       Allow Sub Roles         R07       Invoicing Clerk       R07       R07         R07       Invoicing Clerk       R07       Allow Sub Roles         R06       Accountant       R07       R07       R07         System Fadure Acces       System Users       Select All       Deselect All       Seles Order         Organization Module       Sales Price List       Maters       Maters       Maters       Maters         Organization Module       Sales Price List       Maters       Maters       Maters       Maters         Roports       Customer Product Mapping       Allow Creating Records       Mator Creating Records       Mator Creating Records         Accounts Module       Gorder       Sales Droder       Mator Creating Records       Allow Document Confirmation         Mas                                                                                                    | 90                   |                 |          |                          |              |                               |
| R01 System Administrator System Administrator System Administrator System Administrator System Administrator System Administrator System Administrator System Administrator System Administrator Sub Role Of Sub Role Of Account Administrator Note System Stress System User Stress System User Stress System User Stress System User Stress System View Stress System View Stress System View Stress System View Stress System View Stress System Constraint Stress System Stress Stress System View Stress System Stress System Stress System View Stress System View Stress Stress                                                                                                    | Role Code A          | Role            | e Name   | Description              | Role Name    | Role <u>C</u> ode             |
| R02 Company User<br>R04 Sales Representative<br>R05 Investory Department<br>R06 Accountant<br>R07 Invoicing Clerk<br>R07 Invoicing Clerk<br>R07 Invoicing Clerk<br>R07 Invoicing Clerk<br>System Feature Access System Users<br>Forganization Module<br>Matters<br>Conganization Module<br>Matters<br>Reports<br>Reports<br>Sales Order<br>Matters<br>Transactions<br>Report S<br>Sales Order<br>Matters<br>Transactions<br>Report S<br>Sales Order<br>Matters<br>Transactions<br>Report S<br>Sales Order<br>Sales Order<br>Matters<br>Transactions<br>Report S<br>Sales Order<br>Matters<br>Transactions<br>Report S<br>Sales Order<br>Matters<br>Transactions<br>Report S<br>Sales Order<br>Sales Order<br>Matters<br>Transactions<br>Report S<br>Sales Order<br>Matters<br>Sales Order<br>Matters<br>Sales Order<br>Matters<br>Sales Order<br>Matters<br>Sales Order<br>Matters<br>Sales Invoice<br>Sales Invoice<br>Point Of Sale<br>Consignment Sales<br>Matters<br>Sales Reports<br>Sales Reports<br>Sales Consignment Sales<br>Sales<br>Accons Module<br>Consignment Sales<br>Sales<br>Accons Module<br>Sales Reports<br>Sales Controls<br>Accons Module<br>Sales Module<br>Sales Reports<br>Sales Module<br>Sales Reports<br>Sales Module<br>Sales Controls<br>Sales Module<br>Sales Module<br>Sales Reports<br>Sales Module<br>Sales Module<br>Sales | R01                  | System Admin    | istrator | System Administrator     | Invoicing Cl | erk R07                       |
| R04 Selse Representative R05 Inventory Department R06 Accounts R07 Invoicing Clerk R07 Invoicing Clerk R07                                                                                                    | R02                  | Company User    | r        |                          | Sub Polo Of  |                               |
| R05 Inventory Department Access Controls Sub Notes Access Level 0 Pescription 6/6 System Feature Access System Users Organization Module Organization Module Organization Module Sell Out Customer Sell Out Customer Sell Out Custom                                                                                                    | R04                  | Sales Represer  | ntative  |                          | Sub Role Of  | Allew Sub Pales               |
| R06     Accountant       R07     Invoicing Clerk       0     Description       6/6     Description       5/16     System Feature Access       System Feature Access     System Visers       Organization Module     P       Masters     Sales Order       Others     Sales Price List       HR Module     Promotions       Masters     Masters       Tranaactions     Promotions       Approvals     Customer Product Mapping       Accounts Module     Commercial Note       Masters     Gommercial Note       Masters     Sales Order       Tranaactions     Proforma Invoice       Accounts Medule     Sales Invoice       Masters     Sales Invoice       Masters     Sales Invoice       Masters     Sales Invoice       Sales Module     Credit Note       Sales Module     Credit Note       Sales Module     Credit Note       Sales Module     Allow Document Approval       Masters     Sales Invoice       Sales Module     Allow Document Approval       Allow Undo Document Approval     Allow Undo Document Approval       Sell Out Transactions     Point Of Sale       Others     Sales Module                                                                                                    | R05                  | Inventory Dep   | artment  |                          |              | Allow Sub Koles               |
| R07     Invoicing Clerk     0       Pescription     0       System Feature Access     System Users       Organization Module     Image: Select All Deselect All Deselect All Allow Deselect All Deselect All All Desele                                                                                                    | R06                  | Accountant      |          |                          | Access Level |                               |
| Access System Votes         Organization Module       Image: Select All Constraints         Organization Module       Image: Select All Constraints         Organization Module       Image: Select All Constraints         Organization Module       Image: Select All Constraints         Organization Module       Image: Select All Constraints         Organization Module       Image: Select All Constraints         Masters       Image: Select All Constraints         Others       Image: Select All Constraints         Image: Select All Constraints       Image: Select All Constraints         Masters       Image: Select All Constraints       Image: Select All Constraints         Image: Select All Constraints       Image: Select All Constraints       Image: Select All Constraints         Masters       Image: Select All Constraints       Image: Select All Constraints       Image: Select All Constraints         Masters       Image: Select All Constraints       Image: Select All Constraints       Image: Select All Constraints       Image: Select All Constraints         Sele Out Customer Product Mapping       Image: Select All Constraints       Image: Select All Constraints       Image: Select All Constraints         Masters       Image: Select All Constraints       Image: Select All Constraints       Image: Select All Constraints       Image: Select All Constraints                                                                                                    | R07                  | Invoicing Clerk | k        |                          | 0            |                               |
| 6/6         System Feature Access       System Users         Organization Module <ul> <li>Select All</li> <li>Deselect All</li> <li>Additional Access Controls</li> </ul> Organization Module <ul> <li>Select All</li> <li>Deselect All</li> <li>Additional Access Controls</li> </ul> Masters <ul> <li>Sales Order</li> <li>Allow Modify Access</li> <li>Allow Access Controls</li> </ul> Masters <ul> <li>Tranactions</li> <li>Promotions</li> <li>Approvals</li> <li>Customer Product Mapping</li> <li>Allow Decleting Records</li> <li>Allow Document Confirmation</li> <li>Allow Document Re-Open</li> <li>Allow Module Moutent Approval</li> <li>Allow Document Approval</li> <li>Allow Document Approval</li> <li>Allow Document Approval</li> <li>Allow Document Approval</li> <li>Allow Document Approval</li> <li>Allow Document Cosing</li> <li>Allow Document Cosing</li> <li>Allow Document Cosing</li> </ul>                                                                                                    |                      |                 |          |                          | Description  |                               |
| 6/6       System Fasture Access       System Users         Organization Module       Select All       Deselect All         Organization Module       Sele Select All       Deselect All         Organization Module       Sele Select All       Deselect All         Organization Module       Sele Select All       Deselect All         Masters       Sele Select All       Deselect All         Masters       Masters       Masters         Transactions       Promotions       Masters         Reports       Customer Product Mapping       Allow Deleting Records         Accounts Module       Commercial Note       Sales Drider         Masters       Proforma Invoice       Allow Document Confirmation         Masters       Sales Invoice       Allow Document Approval         Masters       Sales Invoice       Allow Document Approval         Masters       Sales Invoice       Allow Document Approval         Sell Dut Transactions       Credit Note       Allow Document Approval         Sell Out Transactions       Point Of Sale       Allow Document Approval         Masters       Consignment Sales       Allow Document Cosing         Masters       Consignment Sales       Allow Document Cosing                                                                                                    |                      |                 |          |                          | × comption   |                               |
| System Feature Access       System Vises         Organization Modules       Image: Select All Deselect All Deselect All Deselect All Deselect All Deselect All Additional Access Controls         Organization Module Masters       Sell Out Customer       Sales Order         Others       Sell Out Customer       Sales Order         Masters       Image: Sell Out Customer       Sales Order         Masters       Image: Sell Out Customer       Sales Order         Masters       Image: Sell Out Customer       Image: Sell Out Customer       Image: Sell Out Customer         Masters       Image: Sell Out Customer       Image: Sell Out Customer       Image: Sell Out Customer       Image: Sell Out Customer         Accounts Module       Image: Sell Out Customer Product Mapping       Image: Sell Out Customer Product Mapping       Image: Sell Out Cus                                                                                                    | 0/0                  |                 |          |                          |              | V                             |
| Organization Module       P       Select All       Deselect All       Additional Access Controls         Organization Module       Select All       Deselect All       Sales Order       Sales Order         Masters       Sales Price List       Sales Order       Sales Order       Sales Order         Masters       Sales Price List       Sales Order       Sales Order         Masters       Trading Terms       Sales Order       Sales Order         Masters       Sales Order       Sales Order       Sales Order         Approvals       Customer Product Mapping       Sales Order       Sales Order         Masters       Commercial Note       Sales Order       Sales Order         Masters       Sales Order       Sales Order       Sales Module         Masters       Sales Invoice       Allow Document Re-Open       Allow Document Approval         Masters       Sales Invoice       Allow Document Approval       Allow Document Approval         Sell Out Transactions       Point Of Sale       Allow Document Cosing       Allow Document Cosing         Others       Sales Reports       Consignment Sales       Allow Document Cosing       Allow Document Cosing                                                                                                    | System Feature Acces | s System User   | rs       |                          |              |                               |
| Organization Module       Sell Out Customer       Sales Order         Masters       Sales Price List       Matters         Others       Trading Terms       Sales Controls         Masters       Promotions       Allow Modify Access         Masters       Promotions       Allow Creating Records         Promotions       Allow Deleting Records         Masters       Contempring         Accounts Module       Commercial Note         Masters       Sales Order         Transactions       Proforma Invoice         Accounts Module       Sales Invoice         Masters       Sales Invoice         Sales Invoice       Allow Document Re-Open         Sales Invoice       Allow Document Approval         Sell Out Transactions       Credit Note         Sell Out Transactions       Point Of Sale         Others       Value Document Approval         Sell Out Transactions       Point Of Sale         Sales Reports       Consignment Sales                                                                                                    | Organization M       | lodules         | 0        | Select All               | Deselect All | Additional Access Controls    |
| Masters     Sell Out Customer       Others     Sales Price List       HR Module     Trading Terms       Masters     Trading Terms       Transactions     Promotions       Approvals     Customer Product Mapping       Accounts Module     Costomer Product Mapping       Masters     Gales Order       Masters     Sales Order       Masters     Costomer Product Mapping       Masters     Costomer Product Mapping       Masters     Sales Order       Masters     Sales Order       Masters     Proforma Invoice       Masters     Sales Invoice       Masters     Credit Note       Masters     Credit Note       Sales Module     Credit Note       Masters     Credit Note       Sales Module     Allow Document Approval       Masters     Point Of Sale       Others     Point Of Sale       Sales Reports     Consignment Sales                                                                                                    | Organization Module  | ule             | -        |                          |              |                               |
| Others     Image: Solar Shield Shield S                                                                                                    | Masters              |                 |          | Sell Out Customer        |              | sales Order                   |
| H K Module       Image: Constraint of the second second seco                                                                                                    | Others               |                 |          | Sales Price List         |              | Allow Modify Access           |
| Masters     Image: Transactions     Image: Transactions                                                                                                    | HR Module            |                 | -        |                          |              |                               |
| Transactions     Image: Constructions     Image: Constructions     Image: Constructions       Approvals     Customer Product Mapping     Image: Customer Product Mapping       Accounts Module     Commercial Note       Masters     Image: Customer Product Mapping       Transactions     Sales Order       Report Customer Process Controls       Image: Customer Product Mapping       Image: Customer Product Mapping                                                                                                    | Masters              |                 |          | Trading Terms            |              | Data Access Controls          |
| Approvals     Customer Product Mapping     ✓ Allow Deleting Records       Reports     Commercial Note     Commercial Note       Masters     ✓ Sales Order     ✓ Allow Document Confirmation       Report Customizers     ✓ Proforma Invoice     ✓ Allow Document Re-Open       Sales Module     ✓ Credit Note     ✓ Allow Document Approval       Sell Out Transactions     Point Of Sale     ✓ Allow Document Approval       Sell Out Transactions     Point Of Sale     ✓ Allow Document Consign                                                                                                    | Transactions         |                 |          | Promotions               |              | Allow Creating Records        |
| Matters     Commercial Note       Masters     Commercial Note       Transactions     Sales Order       Accounts Report     Proforma Invoice       Sales Module     Sales Invoice       Masters     Credit Note       Self Unit Transactions     Proforma Invoice       Sales Module     Sales Invoice       Masters     Credit Note       Self Unit Transactions     Point Of Sale       Others     Point Of Sale       Sales Reports     Consignment Sales                                                                                                    | Approvals            |                 |          | Customer Product Manning |              | Allow Deleting Records        |
| Accounts module     Commercial Note       Masters     Image: Commercial Note       Transactions     Sales Order       Report Cutomizers     Proforma Invoice       Sales Module     Sales Invoice       Masters     Sales Invoice       Masters     Sales Invoice       Sell out Transactions     Credit Note       Sell out Transactions     Point Of Sale       Others     Point Of Sale       Sales Reports     Image: Consignment Sales                                                                                                    | Keports              | :               |          | castomer riodaet mapping |              | + Inter Deleting Records      |
| Transactions     Image: Consignment Sales       Report Cutomizers     Image: Consignment Sales       Masters     Image: Credit Note       Sell Notice     Image: Credit Note       Others     Point Of Sale       Image: Consignment Sales     Image: Consignment Sales                                                                                                    | Masters              |                 |          | Commercial Note          |              | Document Process Controls     |
| Report Customizers     Proforma Invoice     Allow Document Re-Open       Sales Module     Sales Module     Allow Document Re-Open       Masters     Credit Note     Allow Document Approval       Sell Out Transactions     Point Of Sale     Allow Document Closing       Others     Sell Consignment Sales     Allow Document Closing                                                                                                    | Transactions         |                 |          | Sales Order              |              | Allow Desument Confirmation   |
| Accounts Reports     If infolding infolde     If Allow Document Re-Open       Sales Module     Sales Invoice     Allow Document Re-Open       Masters     Sales Invoice     Allow Undo Document Approval       Sell Untransactions     Credit Note     Allow Undo Document Approval       Sell Untransactions     Point Of Sale     Allow Document Closing       Others     Sales Reports     Consignment Sales                                                                                                    | Report Customi       | zers            |          | Proforma Invoice         |              | Allow Document commation      |
| Sales Module     Image: Sales Invoice     Image: Allow Document Approval       Masters     Image: Sales Invoice     Allow Undo Document Approval       Sell In Transactions     Image: Sales Invoice     Allow Undo Document Approval       Sell Dut Transactions     Image: Point of Sale     Allow Document Closing       Others     Image: Sales Reports     Image: Sales Reports                                                                                                    | Accounts Report      | ts              |          | Protorma Invoice         |              | Allow Document Re-Open        |
| Masters     Image: Credit Note     Allow Undo Document Approval       Sell Out Transactions     Point Of Sale     Allow Document Closing       Others     Image: Consignment Sales     Apply                                                                                                    | Sales Module         |                 |          | Sales Invoice            |              | Allow Document Approval       |
| Sell Duffmanktions Sell Duffmanktions Point Of Sale Allow Document Closing Revert Sale Consignment Sales Allow Document Closing Revert                                                                                                    | Masters              |                 |          | Credit Note              |              | Allow Lindo Document Approval |
| Others Sale Reports Consignment Sales                                                                                                    | Sell In Transacti    | ons             |          |                          |              |                               |
| Gale Report Consignment Sales                                                                                                    | Sell Out Transac     | tions           |          | Point Of Sale            |              | Allow Document Closing        |
|                                                                                                    | Sales Reports        |                 |          | Consignment Sales        |              | Apply                         |

5. Tick an access control checkbox to give access to role, or untick an access control checkbox to remove access to role

6. Click on "Apply" button at the bottom of screen to apply the changes to the system feature access level

7. Click on "*Revert*" button at the bottom of screen to undo changes to the system feature access level

Below is an example of how user with different access rights able / unable to perform certain actions:

#### A. User Re-open a (Confirmed) Sales Order and Try to Delete The Document

1. In "Sales - (Sell In Transactions) Sales Order"
view, click on "Sales Orders List" tab at the bottom
of screen

2. If a sales order's status is "Confirmed" or "Approved" it cannot be deleted, "Delete Sale Order(s)" option is not available as shown in the picture below. Right click on the sales order and reopen / undo approval of the document first. It will change the document status to "Drafted". Double click on the (drafted) sales order to be deleted, it will bring up the details on "Sales Order" tab for the selected order.

|                     | 🖪 Sales O   | rder ×         |             |                |        |            |      |            |      |                                  |            |             |            |      |    |
|---------------------|-------------|----------------|-------------|----------------|--------|------------|------|------------|------|----------------------------------|------------|-------------|------------|------|----|
|                     | Customer:   | < Select All > |             |                | ~      | Sales Rep: | < Se | lect All > |      |                                  |            | ~           | Sear       | ch   | )  |
|                     | Year:       | Year 2015      | ▼ From:     | ▼ Till:        | ~      | Branch     | < Se | lect All > |      |                                  |            | ~           | Create Net |      | 9  |
| [                   | Date ≜      | Document #     | Reference # | Customer #     | Cust   | omer Name  |      | Loc        | atio | n Sales Rep                      | Currency   | Grand Total | Status     | Туре | 11 |
|                     | Apr 28, 201 | 5 SO-15-040031 |             | 4110.011/LU001 | Luxola |            |      | Singapore  | 3    | Show Sales Order                 | _ <b>Ρ</b> | S\$747.93   | Confirmed  | SO   | ^  |
|                     |             |                |             |                |        |            |      |            | ۲    | Preview this Sales Order         |            |             |            |      |    |
|                     |             |                |             |                |        |            |      |            |      | Print Sales Order(s)             |            |             |            |      |    |
|                     |             |                |             |                |        |            |      |            | 6    | Confirm Sales Order(s)           |            |             |            |      |    |
|                     |             |                |             |                |        |            |      |            | 2    | Reopen Sales Order(s)            |            |             |            |      |    |
|                     |             |                |             |                |        |            |      |            | ~    | Approve Sales Order(s)           |            |             |            |      |    |
|                     |             |                |             |                | Cann   | ot delete  |      | -          | 9    | Undo Sales Order Approval(s)     |            |             |            |      |    |
| Confirmed / Approve |             |                |             |                |        |            | oved |            | 0    | Delete Sales Order(s)            | _          |             |            |      |    |
|                     | document    |                |             |                |        |            |      |            |      | Export Sales Order(s) - Detailed | 1          |             |            |      |    |
| 1                   |             |                |             |                |        |            |      |            |      | Export Sales Order(s) - Qty Only | y          |             |            |      |    |

3. Click on "Delete" button at the bottom right side of screen. The system will prompt user for confirmation to delete the document. Click on "Yes" button on the pop-up window to confirm sales order deletion

| Sales Order ×                               |                          |                                   |                            |                       |              |  |
|---------------------------------------------|--------------------------|-----------------------------------|----------------------------|-----------------------|--------------|--|
| 0 = 4 → 3 ⊑ ⊠ ⊠ ⊡   1 - ■ -                 | 9 <mark>6</mark>         |                                   | Star                       | ndard Order Drafter   |              |  |
| Document Date Document Num                  | nber                     | Reference Num                     | ber                        | Branch                |              |  |
| 28/04/2015 V SO-15-040031                   |                          |                                   |                            | HQ - Head Office      | ~            |  |
| Customer                                    | Currenc                  | y Deliver To                      |                            |                       |              |  |
| 4110.011/LU001 - Luxola                     | ✓ SGD                    | 4110.011/LU00                     | )1 - Luxola                |                       | ~            |  |
| Customer Location Contact Person            |                          | Delivery Location                 | on                         | Contact Person        |              |  |
| Singapore  v contact@luxol                  | la.com                   | ✓ Singapore                       | ¥                          | contact@luxola.com    | *            |  |
| Additional Details                          |                          |                                   |                            |                       | <u>.</u>     |  |
| Ship From Ship Via                          |                          | Representative                    |                            | Delivery Date         |              |  |
| TE01 - Main Warehouse 🗸                     |                          | v                                 | ~                          |                       | ~            |  |
| Payment Term Inco Terms                     |                          | Description                       | _                          | Invoice Rule          |              |  |
| C.O.D C.O.D. V EXW - Ex Work                | ks Deleting record       | ? 🗾 🗾 📈                           |                            | After Delivery        | ~            |  |
| Analytical Group Tax                        | Dourou                   | really wish to delete this record |                            | Priority              |              |  |
| TT02 - Third Party                          | s Tax                    | really wish to delete this record |                            | Medium                | ~            |  |
| Items / Articles Taxes Notes / Attachments  |                          | Yes No                            |                            |                       |              |  |
| Product Brand: < Select All > Quantity Av   | vailable : 4             |                                   |                            | i                     | 3 🖰 💆 🚸      |  |
| ° 1 1-003147 ♥ Eramidin Light Cream 90g h ♥ | 20 20                    | S\$34.95 S\$34.95                 | S\$699.00 S Tax Account    | 7% SR 🗸 🗸             | · · ·        |  |
| ? # A Product Description Uom Or            | rdered Qty Confirmed Qty | Unit Price Discount Nett Price    | Total Amount Tax Ra        | te Change Reason      | Expense Type |  |
| 1 BD01-003147 Ceramidin Light Cream 9 Each  | 20 20                    | S\$34.95 S\$34.95                 | 5 S\$699.00 Sales Tax Acco | unt 7% SR             | ^            |  |
|                                             |                          |                                   |                            |                       |              |  |
|                                             | Total [Qty:              | 20, Amount: \$\$699.00 - Disco    | unt: + Tax: S\$            | 48.93] = Grand Total: | S\$747.93    |  |
| Generate Documents - Confirm Sales Ord      | der                      |                                   | Create New S               | ave <u>R</u> evert    | Delete       |  |
| Sales Orders List Sales Order               |                          |                                   |                            |                       |              |  |

B. Admin Remove Delete Access for User, User Try to Delete Sales Order and Fail:

1. In "Organization - (Masters) Roles, Access Rights"

view, Admin select "Invoicing Clerk" role to modify
system features access level from the list on top
left of screen

2. Admin select "Sales Module" from list of "Organization Modules" in the "System Feature Access" tab

3. Admin select "*Sales Order*" transaction from list of the sales module's transactions to make changes

4. Admin un-tick "Allow Deleting Records" checkbox to remove delete access from "Invoicing Clerk" role

5. Admin click on "*Apply*" button at the bottom of screen to apply the changes to the system feature access level

| Roles, Access Rig                   | ahts ×               |                          |              |                               |
|-------------------------------------|----------------------|--------------------------|--------------|-------------------------------|
|                                     |                      |                          |              |                               |
| Role Code A                         | Role Name            | Description              | Role Name    | Role <u>C</u> ode             |
| R01                                 | System Administrator | System Administrator     | Invoicing C  | Clerk R07                     |
| R02                                 | Company User         |                          |              |                               |
| R04                                 | Sales Representative |                          | Sub Role Of  |                               |
| R05                                 | Inventory Department |                          |              | ✓ Allow Sub Roles             |
| R06                                 | Accountant           |                          | Access Leve  |                               |
| R07                                 | Invoicing Clerk      |                          | 0            |                               |
|                                     | intending creat      |                          |              |                               |
|                                     |                      |                          | Description  |                               |
|                                     |                      |                          |              | ^                             |
|                                     |                      |                          |              |                               |
|                                     |                      |                          | ~            |                               |
| 6/6                                 |                      |                          |              | Create New Save Revert Delete |
|                                     |                      |                          |              |                               |
| System Feature Acc                  | ess System Users     |                          |              |                               |
| Organization                        | Modules 🔑            | Select All               | Deselect All | Additional Access Controls    |
| <ul> <li>Organization Mo</li> </ul> | dule 🛛 🗖             | Sell Out Customer        |              | Sales Order                   |
| Masters                             |                      | Sell Out Customer        |              |                               |
| Others                              |                      | Sales Price List         |              | Mallow Modify Access          |
| HR Module                           | 21                   | Trading Tarms            |              |                               |
| Masters                             |                      | Trading Terms            |              | Data Access Controls          |
| Transactions                        |                      | Promotions               |              | Allow Creating Records        |
| Approvals                           |                      | Customer Bradust Manning |              | Allow Deleting Records        |
| <ul> <li>Reports</li> </ul>         |                      | customer Product Mapping |              | Allow Deleting Records        |
| Accounts Module                     |                      | Commercial Note          |              |                               |
| Masters                             |                      | Calas Ordan              |              | Document Process Controls     |
| Transactions                        |                      | Sales Order              |              | Allow Document Confirmation   |
| Report Custon                       | nizers 🗹             | Proforma Invoice         |              | Allow Document Re-Open        |
| Accounts Repo                       | orts                 | Color Invesion           |              |                               |
| <ul> <li>Sales Module</li> </ul>    |                      | sales invoice            |              | Allow Document Approval       |
|                                     |                      |                          |              |                               |
| Masters                             |                      | Credit Note              |              | Apply Payert                  |

6. In "Sales – (Sell In Transactions) Sales Order" view, User click on "Delete" button at the bottom right side of screen of (drafted) sale order details document. The system will now prompt user that they do not have access right to perform the action.

| Sales Order ×                            |                       |                           |                                    |                             |              |                |      |
|------------------------------------------|-----------------------|---------------------------|------------------------------------|-----------------------------|--------------|----------------|------|
| 😡 🖿 💠 🔶 🗞 📑 🖂 😂 🗎                        | 📶 👻 💌 🔛               |                           |                                    | Standard O                  | der          | Drafted        |      |
| Document Date                            | Document Number       |                           | Reference Number                   | Branch                      |              |                |      |
| 28/04/2015                               | SO-15-040031          |                           |                                    | HQ - H                      | ead Office   |                | ~    |
| Customer                                 |                       | Currency                  | Deliver To                         |                             |              |                |      |
| 4110.011/LU001 - Luxola                  |                       | ✓ SGD                     | 4110.011/LU001 - Luxola            |                             |              |                | ¥    |
| Customer Location                        | Contact Person        |                           | Delivery Location                  | Contact                     | Person       |                |      |
| Singapore 🗸                              | contact@luxola.com    | ~                         | Singapore                          | ✓ contact                   | @luxola.com  |                | ~    |
| Additional Details                       |                       |                           |                                    |                             |              |                | ŵ    |
| Ship From                                | Ship Via              |                           | Representative                     | Delivery                    | Date         |                |      |
| TE01 - Main Warehouse 🗸                  |                       | *                         |                                    | ~                           |              |                | Y    |
| Payment Term                             | Inco Terms            |                           | Description                        | Invoice F                   | tule         |                |      |
| C.O.D C.O.D. 🗸                           | EXW - Ex Works Access | Denied!                   | X                                  | After D                     | elivery      |                | ~    |
| Analytical Group                         | Tax                   |                           |                                    | Priority                    |              |                |      |
| TT02 - Third Party 🗸                     | Price Excludes T      | You do not have the acces | s rights to perform this action!   | Medium                      | n            |                | ×    |
| Items / Articles Taxes Notes / Attachmer | nts                   | Please contact system Ad  | iministrator for more details.     |                             |              |                |      |
| Product Brand: < Select All >            | Quantity Ava          | O                         | <u>()</u>                          |                             |              | 8 8 🗸          | 4    |
| ° 1 1-003147 ♥ eramidin Light Cream      | 90g h 🖌 20            | 20 S\$34.95               | S\$34.95 S\$69                     | 9.00 3 Tax Account 7% SR    | v ·          | ~              | - 4  |
| ? # A Product Description                | Uom Ordered Qty       | Confirmed Qty Unit Price  | Discount Nett Price Total Amo      | ount Tax Rate               | Change Reaso | n Expense Type | 2 6  |
| 1 BD01-003147 Ceramidin Light Cream      | 9 Each 20             | 20 S\$34.95               | S\$34.95 S\$69                     | 9.00 Sales Tax Account 7% S | R            |                | 1    |
|                                          |                       |                           |                                    |                             |              |                |      |
|                                          |                       | Total [Qty: 20, Amou      | int: <b>\$\$699.00</b> - Discount: | + Tax: <b>\$\$48.93</b> ] = | Grand Total: | S\$747         | 7.93 |
| Generate Documents                       | Onfirm Sales Order    |                           | Creat                              | e New                       | Revert       | Delete         |      |
| Sales Orders List Sales Order            |                       |                           |                                    |                             |              |                |      |